## Registrar a un niño(a) menor

<u>Padre / Tutor con una cuenta del portal:</u> para registrar a un menor de 11 años o menos en el portal, la cuenta debe estar vinculada a una cuenta de padre / tutor. El padre requiere un PIN para agregar un niño a la cuenta existente. Después de recibir el PIN, inicie sesión en su cuenta existente y siga los pasos a continuación:

Haga clic en la opción **Configuración** que se encuentra en la esquina superior derecha y se mostrará lo siguiente:

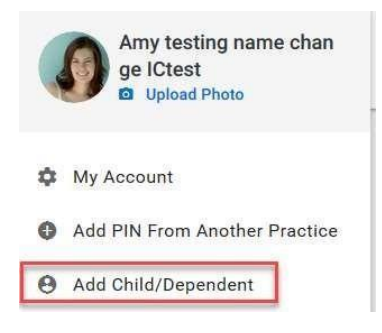

Seleccione **Agregar un hijo / dependiente**. Aparecerá la ventana emergente "*Agregar una cuenta de niño / dependiente*" y se le pedirá al padre / tutor que ingrese el PIN que se les proporcionó en el consultorio / centro. El PIN es necesario para el registro de una cuenta de hijo / dependiente

| PIN           |       |   |     |      |      |         |
|---------------|-------|---|-----|------|------|---------|
| Date of birth | Month | ~ | Day | ~    | Year | ~       |
|               |       |   | C   | LOSE | AD   | D ACCOU |

Haga clic en AGREGAR CUENTA y la cuenta del niño se agregará correctamente.

## <u>Acceso a una cuenta dependiente / hija(o) vinculada(o)</u>

Una vez que se complete el registro del padre / tutor y del niño / dependiente y se verifique el correo electrónico, el padre / tutor podrá iniciar sesión en el Portal del paciente. El padre / tutor podrá alternar entre todas las cuentas vinculadas haciendo clic en los avatares en la parte superior.

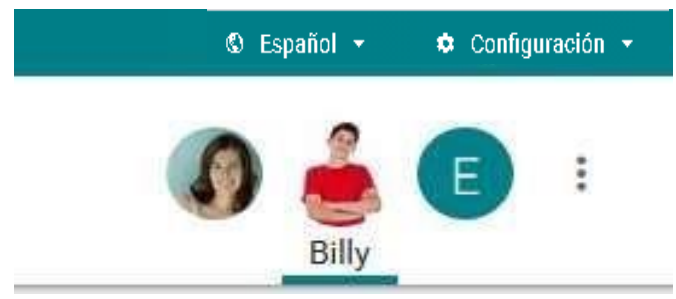

## Agregar una cuenta del portal de niños / dependientes a una cuenta nueva

El padre / tutor deberá crear una cuenta en el portal del paciente.

1. Haga clic en ;EMPECEMOS!

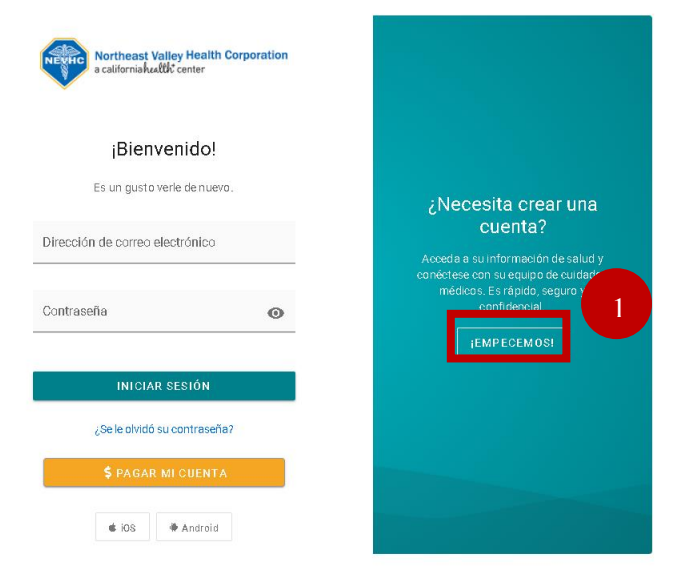

- 2. Agrege dirección de correo electrónico
- 3. Agrege su contraseña
- 4. Haga clic en CONTINUAR

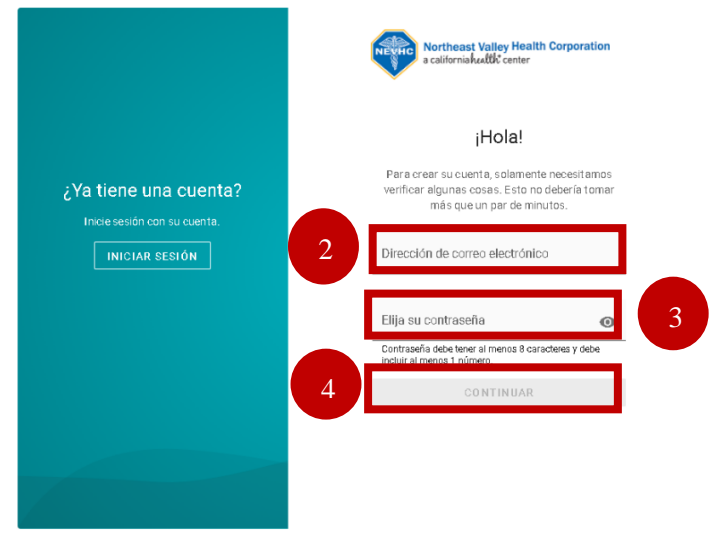

- 5. Seleccione Sí, si recibió un PIN
- 6. Seleccione **Hijo o Dependiente** para inscribir a su hijo(a)
- 7. Agregar la fecha de nacimiento del hijo o dependiente
- 8. Agregue el PIN de hijo / dependiente proporcionado por la oficina
  - Si desea agregar más de un niño y recibió el PIN, haga clic en Agregar otro hijo o dependiente

|   | Northeast Valley Health Corporation                                          |   |
|---|------------------------------------------------------------------------------|---|
|   | ¿Le dio su proveedor un PIN?                                                 |   |
| 5 | Sí No                                                                        |   |
|   | ¿A quién va a inscribir?                                                     |   |
|   | A mi mismo Hijo o dependiente 6                                              |   |
|   | Hijo o dependiente                                                           |   |
|   | Por favor, proporcione la siguiente información sobre el niño o dependiente. |   |
| 7 | Cumpleaños del hijo o dependiente                                            |   |
|   | PIN del hijo o dependiente                                                   | 3 |
|   | + Agregar atro hijo o dependiente                                            | - |
|   | atrás continuar 9                                                            |   |

9. Haga clic en **CONTINUAR** 

| Engagement to Outco                                    | ART     |
|--------------------------------------------------------|---------|
| Tell us a little bit about y                           | ourself |
| Birthday                                               |         |
| Enter date as mm/dd/yyyy<br>Choose a security question |         |

La siguiente pantalla permitirá a los padres ingresar su información.

- 10. Agregar la fecha de nacimiento de los padres
- 11. Seleccione la pregunta de seguridad que desea utilizar
- 12. Luego agregue su respuesta a la pregunta de seguridad en el siguiente campo
- 13. Haga clic en CREAR MI CUENTA